# MyLibrary の使い方:新着資料通知メールを受け取る

予め登録した雑誌名や検索条件と一致する図書・AV 資料の新刊が、閲覧または貸出できるようになった時に、 Eメールで通知を受け取ることができます(資料が利用可能になった日の翌月曜日に配信)。

## 新着通知の受信を設定する

① My Library トップページ【メニュー】内の【新着資料通知登録】を押す。

| 藤田医科大学図書館            | My library 2023/02/09 図書館            |
|----------------------|--------------------------------------|
| 終了(X) / ヘルプ / ENGLIS | SH                                   |
|                      | ■ お問い合わせ ■ 高機能検索へ ■ My本棚を見る          |
|                      | 表示メニュー設定                             |
| 検索キーワード              | Q 検索 Q 横断検索                          |
|                      |                                      |
| -ב=א                 | ■藤田 花子さんへのお知らせ                       |
| 貸出・予約状況              | 藤田 花子さんへ、図書館からお知らせをご案内いたします。ご確認ください。 |
| 希望資料申請               |                                      |
| 新着資料通知登録             |                                      |
| 貸出履歴                 | ■ 藤田 花フト/ 小園事餘利用時初                   |
| パスワード変更              | ■ 原田 16丁 C ル リ 凶 白 協 利 出 い ル         |
| メールアドレス変更            | 藤田 花子さんの貸出・予約状況をご案内いたします。            |
| A IVITVARE           |                                      |

### ②【E-mail での図書館情報の受信を[Oする]】にチェックを入れる。

| 新着資料通知登録 2023/02/09 [ |       |       |       |     |        |                       |  |
|-----------------------|-------|-------|-------|-----|--------|-----------------------|--|
| メニュー(M)               | 戻る(B) | 終了(X) | 更新(R) | ヘルプ | ENGLIS |                       |  |
| 登録(S)                 |       |       |       |     |        | CaraId:新規登録           |  |
| 利用券番号                 |       |       | 利用者名  |     |        | E-mail1               |  |
| 90070486              |       |       | 藤田 花子 |     |        | lib-1@fujita-hu.ac.jp |  |
|                       |       |       |       |     |        | E-mail2               |  |
| E-mailでの図書館情報の受信を ●する |       |       |       |     |        |                       |  |

#### 【キーワード】に、書名や著者名等のキーワードを入力して、【登録】を押す。

| 新着資料通知登録                                            |                      | 2023/02/09 図書館        |  |  |  |  |  |
|-----------------------------------------------------|----------------------|-----------------------|--|--|--|--|--|
| メニュー(M) 戻る(B) 終う                                    | 了(X) 更新(R) ヘルプ ENGLI | SH                    |  |  |  |  |  |
| 登録(S)                                               |                      | CaraId:新規登録           |  |  |  |  |  |
| 利用券番号                                               | 利用者名                 | E-mail1               |  |  |  |  |  |
| 90070486                                            | 藤田 花子                | lib-1@fujita-hu.ac.jp |  |  |  |  |  |
|                                                     |                      | E-mail2               |  |  |  |  |  |
|                                                     |                      |                       |  |  |  |  |  |
| +-ワ-ド                                               |                      |                       |  |  |  |  |  |
| 受信したい新着資料に関連する、キーワ                                  | ードを入力して下さい。複数ある場合は、力 | ンマ区切りで入力して下さい。        |  |  |  |  |  |
| すべての項目                                              |                      |                       |  |  |  |  |  |
| すべての項目        ★☆★★★★★★★★★★★★★★★★★★★★★★★★★★★★★★★★★★★ |                      |                       |  |  |  |  |  |
| ●AND ●OR ※キーワードを複数登録                                | まする場合に選択して下さい。       |                       |  |  |  |  |  |

## 通知を受け取る雑誌のタイトルを指定する

#### ①【タイトル】の【資料検索】ボタンを押す。

| タイトル                                                                                                    |
|----------------------------------------------------------------------------------------------------|
| 受信したいタイトルの番号を入力して下さい。わからない場合は、資料検索ボタンから検索し選択して下さい。ここでいうタイトルとは、雑誌や白書など継続的に受け入れ<br>る資料のマスタを指します。登録したタイトルを取り消す場合には、削除にチェックを付けて登録して下さい。 |
| 継続マスタ番号 入力 。 クリア 。 資料検索(K) 。                                                                                                    |

#### ②【検索対象】を【雑誌タイトル】に指定し、【タイトル】に雑誌名を入れて【検索開始】を押す。

| 検索条件入力 » 検索結果一覧 » 詳細表示                                                                                                    |                       |         |        |     |  |  |
|----------------------------------------------------------------------------------------------------|-----------------------|---------|--------|-----|--|--|
| Q検索開始(S)                                                                                                    |                       |         |        |     |  |  |
| 検索対象   □ <u>非表示</u> チェック                                                                                                    | 7間の関係 🔾 AND (かつ) 💿 OR | (または)   |        |     |  |  |
|                                                                                                    | □雑誌                   | AV      | □電子ブック | □和書 |  |  |
| □洋書                                                                                                    | □雑誌特集索引記事             | ✔雑誌タイトル | □単行    |     |  |  |
| <ul> <li>  所在対象   団 表示</li> <li>  貸出ランキング対象   団 表示</li> <li>Q検索開始(S)</li> <li>Q 新着資料<br/>から検索</li> <li>入カクリア(C)。</li> <li>最終条件へ戻す</li> </ul> | Q NII検索 Q 横断検9        | 衮       |        |     |  |  |
| タイトル・                                                                                                    | プチナース                 |         |        |     |  |  |
| タイトル v                                                                                                    |                       |         |        |     |  |  |

#### ③ 希望する雑誌名であることを確認して、【選択する】を押す。

| 1件目/1            |                                                                                                    |  |  |  |  |  |
|------------------|----------------------------------------------------------------------------------------------------|--|--|--|--|--|
| <<最初 <前ページ 次ページ> | <<最初 <前ページ 次ページ> 最後>> 作目へ <u>ジャンプ</u> フォント <mark>100 v</mark> % ハイライト <b>④</b> オン 〇オフ                                                                                                    |  |  |  |  |  |
| ピックアップチェック(0)    |                                                                                                    |  |  |  |  |  |
|                  | Image: My本欄へ         Image: Wy本欄へ         Image: Wy本欄へ         Image: Wy本欄へ         Image: Wy本欄へ         Image: Wy本欄へ         Image: Wy本欄へ         Image: Wyhat         Image: Wyhat         Image: Wyha |  |  |  |  |  |
| 書誌番号             | FZ20151327 (B00116099)                                                                                                    |  |  |  |  |  |
| 標題および責任表示        | プチナース                                                                                                    |  |  |  |  |  |
| 巻次・年月次           | 8巻4号 (1999.4)- = 通巻73号 (1999.4)-                                                                                                    |  |  |  |  |  |
| 著者名              | <u>照林社</u> < <u>典拠ID検索</u> >                                                                                                    |  |  |  |  |  |
| 出版者名             | 照林社                                                                                                    |  |  |  |  |  |
| 出版地              | 東京                                                                                                    |  |  |  |  |  |
| 出版年月             | 1999.4-                                                                                                    |  |  |  |  |  |
| 継続マスタ番号          | Z27008 (TP00002838)                                                                                                    |  |  |  |  |  |
| 資料区分2            | 専門                                                                                                    |  |  |  |  |  |
| 和洋区分             | 和書                                                                                                    |  |  |  |  |  |

### ④ 検索画面のタブを閉じ、元の画面に戻る。

| ┍ 藤田医科大学図書館                                  | × CARIN:新若資料通知登録                         | × 書誌蔵書検索:24入力 CB版 × +                          |                                  |
|----------------------------------------------|------------------------------------------|------------------------------------------------|----------------------------------|
| $\leftarrow \rightarrow$ C $\textcircled{o}$ | ) A https://libr://libr://lijita-hu.ac.j | p/scripts/mgwms32.dll?MC/LNN=CARIN&wlapp=CARII | ☆ 🗢 🔤 🖸 🔤 වූ =                   |
| G Google 🕀 パーソナルページ 🌓 PubM                   | Med                                      | SFX Admin 🛛                                    | CiNii B h honto 🐱 南江堂 😷 NLMC 🛛 🚿 |
| 検索条件入力(高機能検                                  | こっちへ戻る                                   | 閉じる                                            | 2023/02/09 図書館                   |
| 補助画面ロクアウト(X) / 1                             | NUT ENGLISH                              |                                                |                                  |

## ⑤【タイトル】に選択した雑誌が表示されていることを確認して【登録】を押す。

| 新着資料通知登録                                                                                                    |                                                                                                  |                                        |                    |            | 2023/02/09 図書館 |
|----------------------------------------------------------------------------------------------------|--------------------------------------------------------------------------------------------------|----------------------------------------|--------------------|------------|----------------|
| メニュー(M) 戻る(B) 終了(X)                                                                                                    | 更新(R) ヘルプ ENGLISH                                                                                |                                        |                    |            |                |
| 登録(S)                                                                                                    |                                                                                                  |                                        |                    |            | CaraId:新規登録    |
| 利用券番号                                                                                                    | 利用者名                                                                                             | E-mail1                                |                    |            |                |
| 90070486                                                                                                    | 藤田 花子                                                                                            | lib-1@fujita-hu.ac.j                   | p                  |            |                |
|                                                                                                    |                                                                                                  | E-mail2                                |                    |            |                |
| E-mailでの図書館情報の受信を <b>③</b> する <b>○</b> した<br><b>  キーワード  </b><br>受信したい新着資料に関連する、キーワードをプ<br>すべての項目 <b>&gt;</b> <del>  ナイチンゲール</del><br>すべての項目 <b>&gt;</b> <u>  ゲイチンゲール</u><br>すべての項目 <b>&gt;</b> <u>  感染症</u><br>すべての項目 <b>&gt;</b> <u> </u><br><b>○</b> AND <b>③</b> OR ※キーワードを複数登録する場<br><b>  タイトル  </b><br>受信したいタイトルの番号を入力して下さい。オ<br>のマスタを指します。登録したタイトルを取り済<br>継続マスタ番号 | <ul> <li>とい</li> <li>入力して下さい。複数ある場合は、カンマ</li> <li>二二二二二二二二二二二二二二二二二二二二二二二二二二二二二二二二二二二二</li></ul> | ′区切りで入力して下さい<br>☆し選択して下さい。↓<br>録して下さい。 | .v。<br>ここでいうタイトルと( | ま、雑誌や白書など継 | 続的に受け入れる資料     |
| プチナース                                                                                                    |                                                                                                  |                                        | 月刊                 | 発行中        | □削除            |

### ⑥【登録実行していいですか?】と訊かれるので【OK】を押す。

| キーワード                        | 🕀 library.fujita-hu.ac.jp |
|------------------------------|---------------------------|
|                              | 登録実行していいですか ?             |
| 受信したい新着資料に関連する、キーワードを入力して下   |                           |
| すべての項目                       | <u>ок</u> ++>>±ル          |
| すべての項目                       |                           |
| すべての項目                       |                           |
| ○AND ●OR ※キーワードを複数登録する場合に選択し | して下さい。                    |
|                              |                           |

## ⑦登録完了。

| 新着資料通知到 | 登録    |       |                                                      | 2023/02/09 図書館 |
|---------|-------|-------|------------------------------------------------------|----------------|
| メニュー(M) | 戻る(B) | 終了(X) |                                                      |                |
|         |       |       | 利用者氏名 藤田 花子 90070486 (90070486)<br>の新着資料通知登録を完了しました。 |                |
|         |       |       | <u>戻り(B)</u>                                         |                |